For further questions, please contact here.
 International Programs and Language Education Center
 Eugene Park <u>eugene@kumoh.ac.kr</u>, +82-54-478-7223

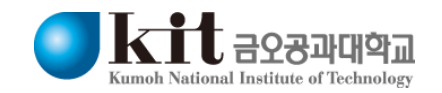

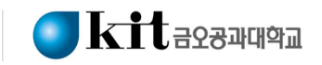

1. Please log in online application webpage click here

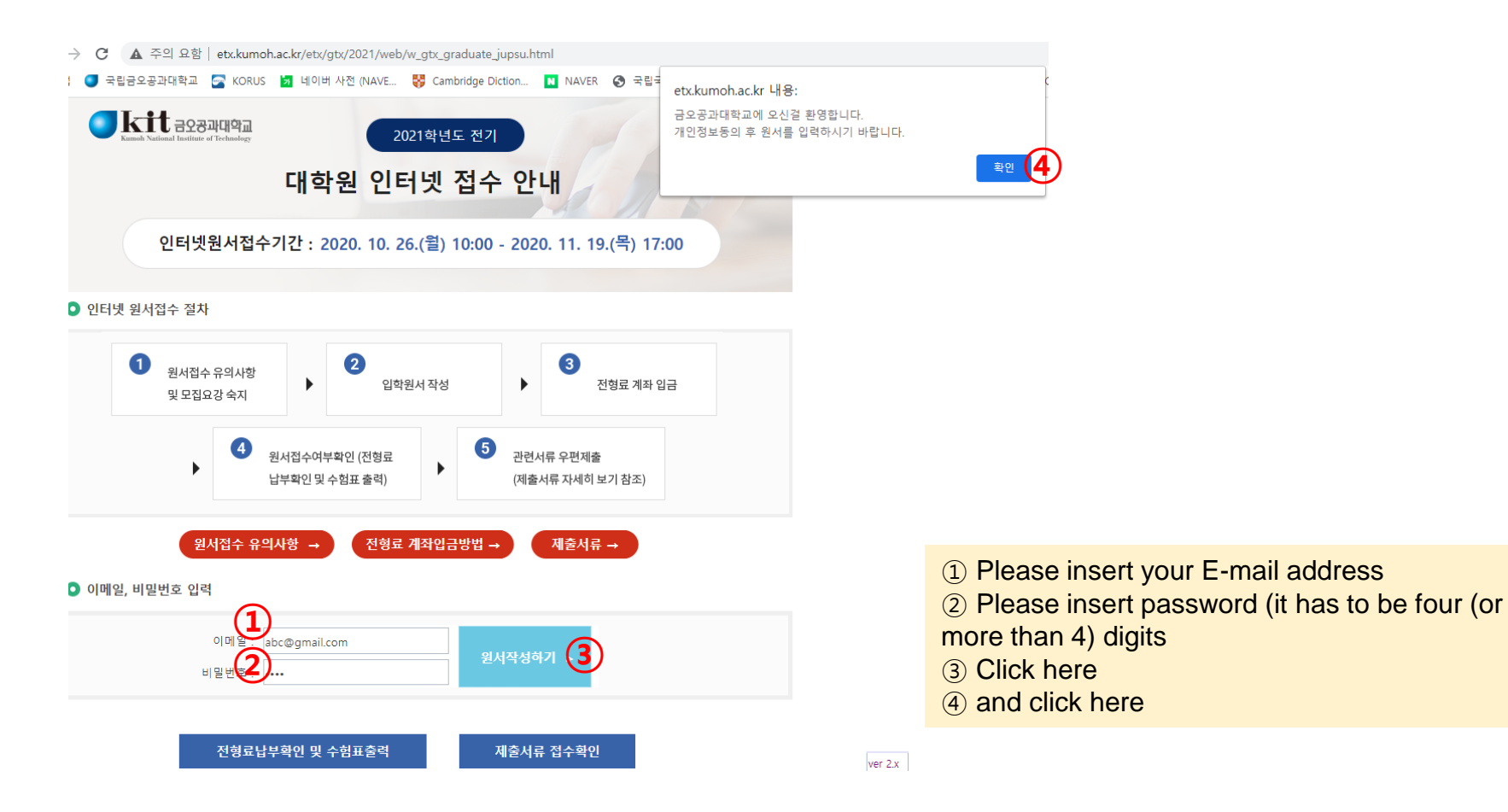

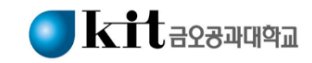

# 2. Please mark 'agree' box if you agree to the personal information collection and usage during this admission process

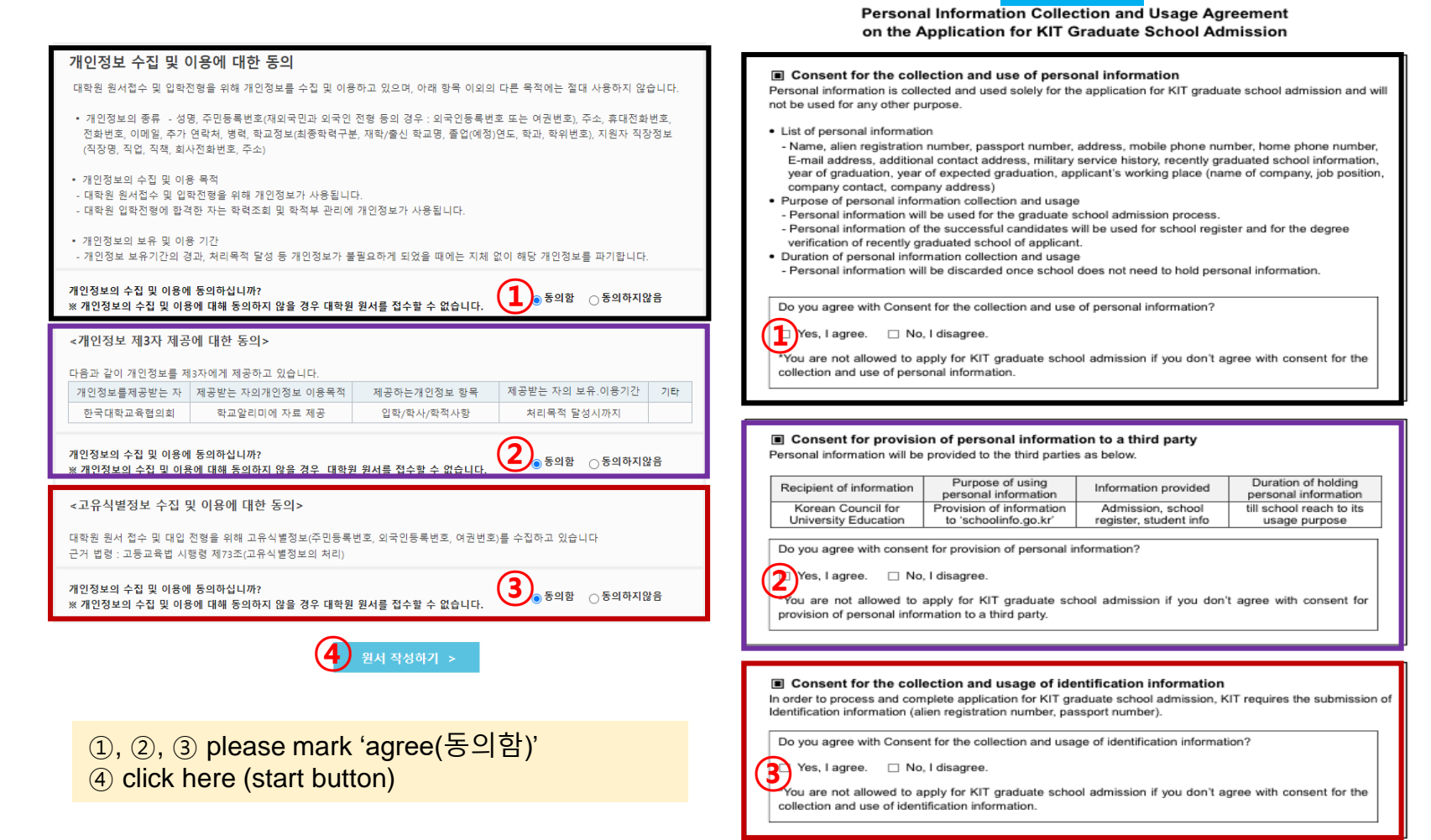

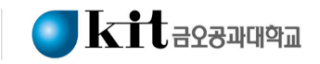

### 3. Please insert your password again before filling up the items

| 앱 可 국립금오공과더                                                                 | 요함   etx.kumoh.ac<br> 학교 🔄 KORUS 💆                                               | kr/etx/gtx/2021/web/w_gtx_c<br>  네이버 사전 (NAVE 😽 Cai | graduate_jupsu.html<br>mbridge Diction 🔳                   | NAVER 🔇 🗄                        | <sup>+립국</sup> etx.kumob.ac.kr.내용 | <u>2</u> .    | c                                               |
|-----------------------------------------------------------------------------|----------------------------------------------------------------------------------|-----------------------------------------------------|------------------------------------------------------------|----------------------------------|-----------------------------------|---------------|-------------------------------------------------|
| < 처음으로                                                                      |                                                                                  | 입학원서 작성 및                                           | 수정                                                         |                                  | 아래 원서를 입력하신후                      | 2 제출하기를 클릭하세요 |                                                 |
| 신규입력<br>• 이메일/비밀변뢰<br>[신규입력 메시기<br>• 하단 원서입력/<br>• 사진파일은 jpg<br>• 하단 [제출하기] | 호를 입력한 후 [조회] 버튼<br>지가 표시]되면 [확인] 버튼<br>수정에 원서입력사항 입력<br>또는 gif 이어야 함<br>  버튼 클릭 | [클릭<br>  클릭                                         | 입력자료 수정<br>• 이메일/비밀번호를 입<br>• 기존입력자료가 원서<br>• 하단 [제출하기] 버튼 | 입력한 후 [조회] 버<br>입력/수정에 표시!<br>클릭 | 튼 클릭<br>1면 수정                     |               |                                                 |
| ○ 비밀번호 재입록                                                                  | 4                                                                                |                                                     |                                                            |                                  |                                   |               |                                                 |
| <ul> <li>원서입력/수정</li> <li>* 붉은색은 필수입력사</li> <li>수험번호</li> </ul>             | 항입니다.                                                                            | ※ 수험번호는 접수기                                         | 가 완료되면 자동부여 됨                                              | 4.                               |                                   | 1             |                                                 |
| 지원대학원*                                                                      |                                                                                  |                                                     | 1                                                          |                                  |                                   |               |                                                 |
| 지원학과(전공)*                                                                   |                                                                                  |                                                     | ]                                                          |                                  |                                   |               |                                                 |
| 성명*                                                                         |                                                                                  |                                                     | ]                                                          |                                  | 사진<br>(3.5cm x 4.5cm)             |               |                                                 |
| 성명(한자)                                                                      |                                                                                  |                                                     |                                                            |                                  |                                   |               |                                                 |
| 성명(영문)                                                                      |                                                                                  |                                                     |                                                            |                                  |                                   |               |                                                 |
|                                                                             |                                                                                  |                                                     | ◎ ※ - 포함(14자리)                                             |                                  |                                   |               | (1) Please insert your password again and click |
| 주민등록번호*                                                                     |                                                                                  |                                                     |                                                            |                                  |                                   |               |                                                 |
| 주민등록번호*<br>사진경로*                                                            |                                                                                  |                                                     |                                                            |                                  | 사진찾기 사진저장                         |               | the button                                      |

학위등록번호\*

학위등록번호\*

석사학과\*

졸업일\*

학교명\*

졸업일\*

석사졸업사항

4

○ 원서입력/수정

직장

긴급연락처

이메일(e-mail\*)

직책

휴대폰\*

(010-0000-0000)

abc@gmail.com

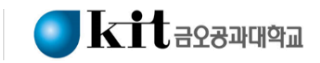

### 4. Please put in degree, department and personal information

직장전화번호

전화번호

 수험번호 Online registration number
 this number will be created automatically after filling up the online application.

- \* 붂은색은 필수입력사항입니다 ② 지원대학원 Degree program (1) ※ 수험번호는 접수가 완료되면 자동부여 됨. 수험번호 - 일반대학원(박사): Doctoral degree program (2) 일반대학원(박사) 지원대학원\* - 일반대학원(석사): Master's degree program -- 일반대학원(석박사통합): Integrated Master's and 지원학과(전공)\* 3 -Doctoral degree program 사진 (4) 성명\* (3.5cm x 4.5cm) 성명(한자) If you apply for IT Convergence Engineering, 성명(영문) please refer to below. (5) 주민등록번호\* ※ - 포함(14자리) - **학과간협동과정**(박사): Doctoral degree program (6) for IT Convergence Engineering 사진경로\* 사진찾기 - **학과간협동과정**(석사): Master's degree program for IT Convergence Engineering 일반대학원(박사) Doctoral degree 학연산 전기연(석사) - **학과간협동과정**(석박사통합): Integrated Master's 일반대학원(석사) Master's degree 학연산 기술원(박사) 일반대학원(석박사통합)Integrated degree and Doctoral degree program for IT Convergence 학연산 기술원(석사) 학과간협동과정(박사) Doctoral degree for IT Convergence Eng 산업대학원(석사) Engineering 학과간협동과정(석사) Master's degree for IT Convergence Eng 교육대학원(석사) 학과간협동과정(석박사통합) Integrated degree for IT Convergence Eng 컨설팅대학원(석사) ③ 지원학과(전공) Department - Please refer to next page 병역구분\* ④ 성명 Name in full 우편번호\* 우편번호 찾기 Name order has to be 'Surname, personal name' 주소\* 직업\* -직장명
  - 5 주민등록번호 Applicant's serial number
  - D.O.B (YYMMDD)-7000000 (or 7000001, 7000002)
  - [for example] if your date of birth is 2001.01.01., your serial number can be 010101-7000000 or 010101-7000001 or 010101-7000002

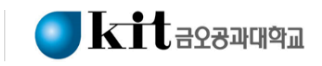

| Name of Department in English      | Name of Department in Korean |
|------------------------------------|------------------------------|
| Mechanical Engineering             | 기계공학과                        |
| Electronic Engineering             | 전자공학과                        |
| IT Convergence Engineering         | IT융복합공학과                     |
| Computer Engineering               | 컴퓨터공학과                       |
| Software Engineering               | 소프트웨어공학과                     |
| Architectural Engineering          | 건축공학과                        |
| Civil Engineering                  | 토목공학과                        |
| Environmental Engineering          | 환경공학과                        |
| Industrial Engineering             | 산업공학과                        |
| Materials Science and Engineering  | 신소재공학과                       |
| Polymer Science and Engineering    | 고분자공학과                       |
| Materials Design Engineering       | 소재디자인공학과                     |
| Energy and Chemical Engineering    | 화학공학과                        |
| Medical IT Convergence Engineering | 메디컬IT융합공학과                   |
| Optical Engineering                | 광시스템공학과                      |
| Mathematics                        | 수학과                          |
| Physics                            | 물리학과                         |
| Applied Chemistry                  | 응용화학과                        |
| Business Administration            | 경영학과                         |
| Department of Consulting           | 컨설팅학과                        |

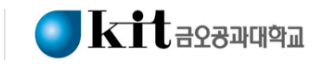

### 5. Please put in your previous degree information

#### ● 원서입력/수정

#### \* 붉은색은 필수입력사항입니다.

| <b>2</b> (-) |                         |             |                   |                       |                                                                                         |  |  |  |
|--------------|-------------------------|-------------|-------------------|-----------------------|-----------------------------------------------------------------------------------------|--|--|--|
| 수험번호         |                         | ※ 수험번호는 접수가 | 완료되면 자동부여 됨       |                       | ① 학사 학교명                                                                                |  |  |  |
| 지원대학원*       | 일반대학원(박사)               |             |                   |                       | Name of school for Bachelor's degree                                                    |  |  |  |
| 지원학과(전공)*    |                         |             |                   |                       | ② 학사 학과                                                                                 |  |  |  |
| 성명*          |                         |             |                   | 사진<br>(3.5cm x 4.5cm) | Name of department for Bachelor's degree                                                |  |  |  |
| 성명(한자)       |                         |             |                   |                       | ③ 약사 꼴입일<br>Craduate date for Pachalar's degree (V)(V)///////////////////////////////// |  |  |  |
| 성명(영문)       |                         |             |                   |                       | Graduate date for Bachelor's degree (YYYYMMDD                                           |  |  |  |
| 주민등록번호*      |                         |             | ※ - 포함(14자리)      |                       | Bachelor diploma no.                                                                    |  |  |  |
| 사진경로*        |                         |             |                   | 사진찾기                  |                                                                                         |  |  |  |
|              |                         |             |                   |                       | ⑤ 석사 학교명                                                                                |  |  |  |
| 학사졸업사항       | 학교명* (1)                |             | 학사학과* 2           |                       | Name of school for Master's degree                                                      |  |  |  |
|              | 졸업일* 3                  |             | 학위등록번호* 4         |                       | ⑥ 석사 학과                                                                                 |  |  |  |
| 석사졸업사항       | 학교명* 5                  |             | 석사학과* 🙆           |                       | Name of department for Master's degree                                                  |  |  |  |
|              | 졸업일* 7                  |             | 학위등록번호* 8         |                       | ⑦ 직사 골입일<br>Craduate date for Meeter's degree (V)(V////////DD)                          |  |  |  |
| 학연산지원사항      |                         |             | ※ 학연산과정자에만 해당됩니다. |                       | 응 석사 학위등록번호                                                                             |  |  |  |
|              |                         |             |                   |                       | Master's diploma no.                                                                    |  |  |  |
| 병역구분*        |                         |             |                   |                       |                                                                                         |  |  |  |
| 우편번호*        |                         |             | 우편번호 찾기           |                       |                                                                                         |  |  |  |
| 주소*          |                         | 1           |                   |                       |                                                                                         |  |  |  |
| 진장           | 직업*                     |             | 직장명               |                       |                                                                                         |  |  |  |
| 0            | 직책                      |             | 직장전화번호            |                       |                                                                                         |  |  |  |
| 긴급연락처        | 휴대폰*<br>(010-0000-0000) |             | 전화번호              |                       |                                                                                         |  |  |  |
| 이메일(e-mail*) | abc@gmail.com           |             |                   |                       |                                                                                         |  |  |  |

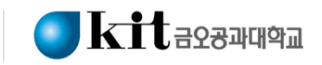

### 6. Please put in your career and contact address

#### ● 원서입력/수정

석사졸업사항

학연산지원사항

#### \* 붉은색은 필수입력사항입니다.

학교명\*

졸업일\*

| 수험번호      | ※ 수험번호는 접수 | 완료되면 자동부여 됨. |                       | ① 병역 구분 military service record                       |
|-----------|------------|--------------|-----------------------|-------------------------------------------------------|
| 지원대학원*    | 일반대학원(박사)  |              |                       | - Just click 3 <sup>rd</sup> one, which is '미필자(means |
| 지원학과(전공)* | 3          |              |                       | n/a)'                                                 |
| 성명*       |            |              | 사진<br>(3.5cm x 4.5cm) |                                                       |
| 성명(한자)    |            |              |                       | ②-③ 주소 Address                                        |
| 성명(영문)    |            |              |                       | - Please see next page                                |
| 주민등록번호*   |            | ※ - 포함(14자리) |                       |                                                       |
| 사진경로*     |            |              | 사진찾기                  | ④ 직업 occupation                                       |
|           |            |              |                       | - Just click the very bottom option, which is         |
| 하니족에지하    | 학교명*       | 학사학과*        |                       | '무직(means n/a)'                                       |
| 학자들 갑자 영  | 졸업일*       | 학위등록번호*      |                       |                                                       |

- ⑤ 휴대폰 mobile phone number
- ⑥ 이메일 E-mail address

| 병역구분* 1        |                         |
|----------------|-------------------------|
| 우편번호* 2        | 우편번호 찾기                 |
| 주소* ③          |                         |
| 지자             | 직업* ④ 조망명               |
|                | 직책 직장전화번호               |
| 긴급연락처          | 휴대폰* 010-0000-0005 전화번호 |
| 이메일(e-mail*) 6 | abc@gmail.com           |

석사학과\*

학위등록번호\*

※ 학연산과정자에만 해당됩니다.

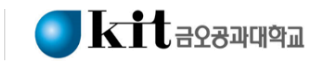

### How to insert address

- 1) In the case that you stay in Korea, please choose one of Korean postal code and type in your address
- 2) In the case that you stay outside of Korea, please follow below step (The address you choose is KIT school address)

| 우편번호*                                                                                                    |                                                                                                    |                                                                                                    | 우편번호 찾기 🚺               | click here        |    |
|----------------------------------------------------------------------------------------------------|----------------------------------------------------------------------------------------------------|----------------------------------------------------------------------------------------------------|-------------------------|-------------------|----|
| 소!                                                                                                    |                                                                                                    |                                                                                                    |                         |                   |    |
|                                                                                                    | XIO1                                                                                                    |                                                                                                    | 지자면                     |                   |    |
| 장                                                                                                    |                                                                                                    | M                                                                                                    |                         |                   |    |
|                                                                                                    | 직책                                                                                                    |                                                                                                    | 직장전화번호                  |                   |    |
| 급연락처                                                                                                    | 휴대폰 <sup>*</sup><br>(010-0000-0000)                                                                                                    |                                                                                                    | 전화번호                    |                   |    |
| 메일(e-mail*)                                                                                                    | abc@gmail.com                                                                                                    |                                                                                                    |                         |                   |    |
|                                                                                                    |                                                                                                    |                                                                                                    |                         |                   |    |
|                                                                                                    |                                                                                                    |                                                                                                    |                         |                   |    |
| 1                                                                                                    |                                                                                                    | <b>•</b>                                                                                                    | ×                       |                   |    |
| 우편번호                                                                                                    |                                                                                                    |                                                                                                    |                         |                   |    |
| *주소                                                                                                    |                                                                                                    | ※조회하고자 하는 동명을 입력하세                                                                                                    | म ि ज्य                 | <b>.</b>          |    |
|                                                                                                    |                                                                                                    |                                                                                                    |                         | (2) And you       | ١  |
| No 우편번호                                                                                                    |                                                                                                    | 주소                                                                                                    | *                       | La Ala a la avera |    |
|                                                                                                    |                                                                                                    |                                                                                                    |                         | In the box, j     | p  |
|                                                                                                    |                                                                                                    |                                                                                                    |                         |                   | ۰. |
|                                                                                                    |                                                                                                    |                                                                                                    |                         |                   |    |
|                                                                                                    |                                                                                                    |                                                                                                    |                         |                   |    |
|                                                                                                    |                                                                                                    |                                                                                                    |                         |                   |    |
|                                                                                                    |                                                                                                    |                                                                                                    |                         |                   |    |
|                                                                                                    |                                                                                                    |                                                                                                    |                         |                   |    |
|                                                                                                    |                                                                                                    |                                                                                                    |                         |                   |    |
|                                                                                                    |                                                                                                    |                                                                                                    |                         |                   |    |
|                                                                                                    |                                                                                                    |                                                                                                    |                         |                   |    |
|                                                                                                    |                                                                                                    |                                                                                                    |                         |                   |    |
|                                                                                                    |                                                                                                    | 501 <b>( 1</b> 051)                                                                                                    | ~                       |                   |    |
|                                                                                                    |                                                                                                    | 확인 🗙 딸기                                                                                                    |                         |                   |    |
|                                                                                                    | <b>▼</b>                                                                                                    | 확인 🗙 닫기                                                                                                    | Ŧ                       |                   |    |
|                                                                                                    |                                                                                                    | 확인 × 명기                                                                                                    | *                       |                   |    |
|                                                                                                    |                                                                                                    | 확인 X 달기                                                                                                    | *                       |                   |    |
|                                                                                                    | <b>~</b>                                                                                                    | 확인 🗙 열기                                                                                                    | ~                       |                   |    |
| · 유편번호                                                                                                    | V                                                                                                    | 확인 🗙 달기                                                                                                    | ×                       |                   |    |
| 우편번호                                                                                                    |                                                                                                    | 북인 X 달기<br>                                                                                                    | ×                       |                   |    |
| 우리번호<br>+주소 대약로                                                                                                    |                                                                                                    | 확인 🗙 달기<br>                                                                                                    | ×<br>2<br>و 2 گ         |                   |    |
| 우편번호<br>•주소 대학도                                                                                                    |                                                                                                    | 확인 🗶 당기<br>                                                                                                    | ×<br>2<br>ور <u>ج</u> ف |                   |    |
| 우편번호<br>-주소 대왕도<br>No 우편번호                                                                                                    |                                                                                                    | 확인 X 달기<br>                                                                                                    | ×<br>2<br>و <u>م عن</u> | ③ Please fi       |    |
| 우립번호<br>•주소 <mark>대학로</mark><br><u>No 우린번호</u><br>256 39436                                                                                                    | · · · · · · · · · · · · · · · · · · ·                                                                                                    | 확인 ¥ 달기<br>• 조회하고자 하는 동영을 입력하세()<br>· 조회하고자 하는 동영을 입력하세()<br>· · · · · · · · · · · · · · · · · · ·                                       | ×<br>2<br>(کریتیا       | 3 Please fi       | 1  |
| 우관번호<br>•주소 대왕호<br>No 무관번호<br>256 39436<br>257 39176                                                                                                    | 경상벽도 경산시 하당을           경상벽도 구마시 대학동                                                                                                    | 확인 × 명기<br>• 조회하고자하는 동영용 입력하세3<br>· · · · · · · · · · · · · · · · · · ·                                                                  | ×<br>2 (عقا)            | ③ Please fi       |    |
| 우문번호           •주소         대왕도           No         무단번호           256         39436           257         39176           259         93178                                                                                                    | · · · · · · · · · · · · · · · · · · ·                                                                                                    | 확인 ★ 달기<br>↓ 도 달하고자 하는 동영을 입력하세(1<br>주소<br>대학도305길 (4~51-3)<br>(3-27~45)<br>(2-27~45)                                                    | ×<br>٩ ٩ ٤٤             | 3 Please fi       | n  |
| 우끈번호<br>•주소 대왕로<br>No 우린번호<br>255 39436<br>257 39176<br>259 39177                                                                                                    | 경상북도 경산시 하양을<br>경상북도 기시시 대한도<br>경산북도 기시시 대한도<br>경상북도 구미시 대한도                                                                                           | 확인 X 닫기<br>· · · · · · · · · · · · · · · · · · ·                                                                                         | ×                       | ③ Please fit      |    |
| 우란번호           ·주소 대학도           No         우란번호           256         39436           257         39176           258         39177           259         39178           259         39177                                                                                                    | 장상북도 2 강산시 하양음<br>경상북도 구이시 대학도<br>경상북도 구이시 대학도<br>경상북도 구이시 대학도                                                                                         | 확인 ★ 열기<br>↓ 조회하고자 하는 동영용 입력하세 ()<br>平소<br>대학문335일 (4 ~ 51-13)<br>(3-27 ~ 45)<br>(20-1 ~ 60)<br>(6)<br>(20-1 ~ 50)                       | ×                       | ③ Please fit      |    |
| 우린번호           *주소 대왕로           No         구린번호           256         39436           257         39176           258         39177           259         39177           258         39176           251         39176                                                                                                    | 경상북도 경산시 허양을<br>경상북도 구시시 대학도<br>경상북도 구이시 대학도<br>경상북도 구이시 대학도<br>영양국도 구이시 대학도                                                                           | 확인 X 당기<br>· · · · · · · · · · · · · · · · · · ·                                                                                         | ×                       | ③ Please fit      |    |
| 우편번호           -주소         대약도           No         우편번호           256         39436           257         39176           258         39177           259         39177           259         39173           261         39176           261         39176           262         39525                                                            | 경상북도 경산시 하양을           경상북도 가이시 여학을           경상북도 구이시 여학을           경상북도 구이시 여학을           경상북도 가이시 대학물           경상북도 가이시 대학물           경상북도 가이시 대학물 | 확인 ★ 달기<br>↓ 조효하고자 하는 동형을 입력하세3<br>주소<br>대학로306실 (4 ~ 51-13)<br>(3-27 ~ 45)<br>(61)<br>(61)<br>= 25)<br>3일 (11 - 71)<br>(16+27 ~ 164-29) | 2 Q 34                  | ③ Please fit      |    |
| 우단번호           *주소         대학호           256         39436           257         39176           268         39176           269         39177           259         39176           261         39176           262         39176           263         39176           264         39176           262         39176           263         395265 | 장상북도 관산시 하양을<br>경상북도 구미시 대학원<br>경상북도 구미시 대학원<br>경상북도 구미시 대학원<br>경상북도 구미시 대학원<br>경상북도 2러시 대학원                                                           | 확인 × 닫기<br>· 조회하고자 하는 동영을 입력하네3<br>· 조회하고자 하는 동영을 입력하네3<br>· · · · · · · · · · · · · · · · · · ·                                         | x                       | ③ Please fit      |    |

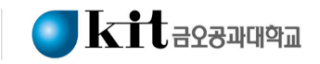

### 7. Once all done, please click 'submission' button on the bottom.

|  | ○ 원서입력/수정    |                 |          |             |                          |          |                       |                              |        |  |
|--|--------------|-----------------|----------|-------------|--------------------------|----------|-----------------------|------------------------------|--------|--|
|  | * 붉은색은 필수입력사 | 항입니다.           |          |             |                          |          |                       |                              |        |  |
|  | 수험번호         |                 |          | ※ 수험번호는 접수가 | 《 수험번호는 접수가 완료되면 자동부여 됨. |          |                       | Alpha Brovo Charlie          |        |  |
|  | 지원대학원*       | 일반대학원(박사)       |          |             |                          | D        | Ha Ech                | oFoxtratGolf                 |        |  |
|  | 지원학과(전공)*    | 기계공학과           |          |             |                          | Ha       | ntel India<br>ma Mike | November                     |        |  |
|  | 성명*          | honey           |          |             |                          | Ōs       | car Pap               |                              |        |  |
|  | 성명(한자)       |                 |          |             |                          | Re<br>Ut | neo Sie<br>Niform Vi  | erra. Tango<br>ctor Whiske v |        |  |
|  | 성명(영문)       |                 |          |             |                          | X        | ay Yank               | ceeZulu                      |        |  |
|  | 주민등록번호*      | 911118-7000000  |          |             | ※ - 포함(14자리)             |          |                       |                              |        |  |
|  | 사진경로*        | 포네틱 코드.jpg (129 | 9.36KB)  |             |                          | ,        | 사진찾기                  |                              |        |  |
|  |              |                 |          |             |                          |          |                       |                              |        |  |
|  | 학사졸업사항       | 학교명* df         |          |             | 학사학과*                    | df       |                       |                              |        |  |
|  |              | 졸업일* 2000-01-01 |          |             | 학위등록번호*                  | df       |                       |                              |        |  |
|  | 서사조어사하       | 학교명* dfdf       |          |             | 석사학과*                    | dfdf     | df                    |                              |        |  |
|  | 112010       | 졸업일* 2004-01-01 |          |             | 학위등록번호*                  | dff      |                       |                              |        |  |
|  | 학연산지원사항      |                 |          |             | ※ 학연산과정자에만 히             |          |                       |                              |        |  |
|  |              |                 |          |             |                          |          |                       |                              |        |  |
|  | 병역구분*        | 미필자             |          |             |                          |          |                       |                              |        |  |
|  | 우편번호*        | 39177           |          |             | 우편번호 찾기                  |          |                       |                              |        |  |
|  | 주소*          | 경상북도 구미시 대      | 학로 (61)  |             |                          |          |                       | lick he                      | re for |  |
|  | 지자           | 직업*             | 직업* 무직 🔽 |             | 직장명                      |          |                       |                              |        |  |
|  | 70           | 직책              |          |             | 직장전화번호                   |          |                       | the fi                       | nal    |  |

submission

전화번호

변경할 수

제출하기

긴급연락처

이메일(e-mail\*)

휴대폰\*

(010-0000-0000)

abc1@gmail.com

제출하기 버튼을 누르시면 작성한 원서가 제출되며, 저장 후에는 지원학

dfdf

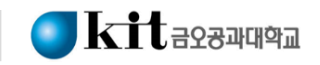

7. Once all done, please click 'submission' button.

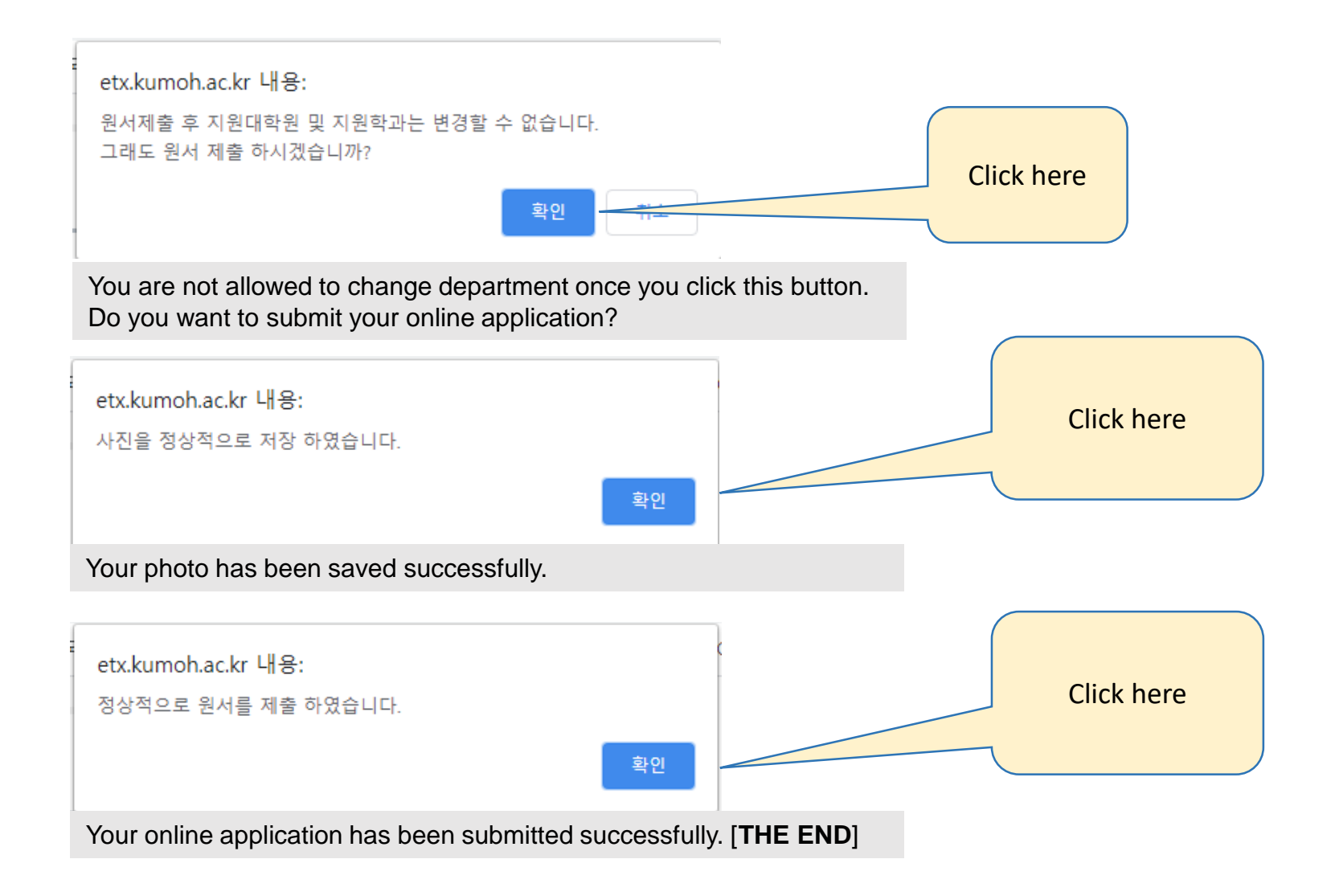

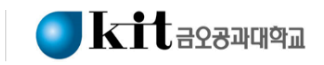

8. How to check your online registration number

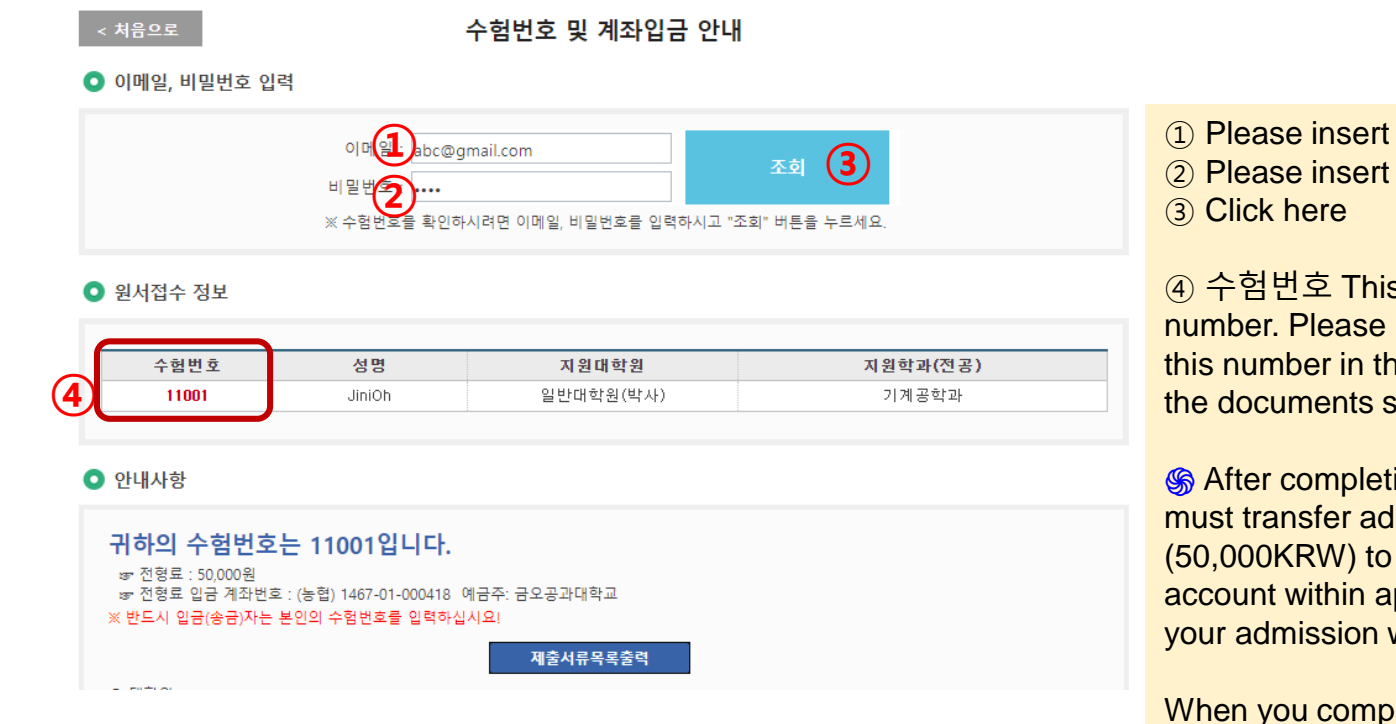

- 1) Please insert your E-mail address
- (2) Please insert password

④ 수험번호 This is your online registration number. Please remember this number and use this number in the original application form for the documents submission.

S After completing online application, applicant must transfer admission handling fee (50.000KRW) to the designated school bank account within application period. If fail to do so, your admission will be automatically rejected.

When you complete online application during the 1<sup>st</sup> period, admission fee must be paid within the 1<sup>st</sup> application period. When you complete online application during the 2<sup>nd</sup> period, admission fee must be paid within the 2<sup>nd</sup> application period.